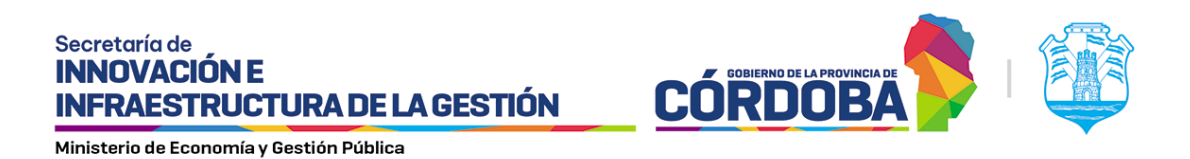

# Propiedades y configuración de los elementos: rótulo multilínea, separadores y campos ocultos.

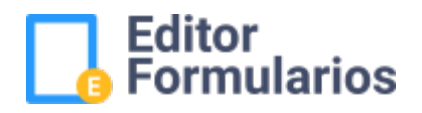

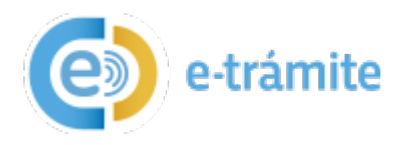

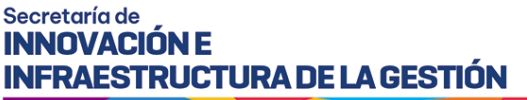

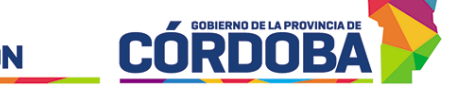

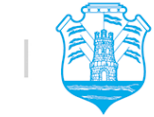

Ministerio de Economía y Gestión Pública

## 1. Objetivo

El presente instructivo tiene el objetivo de describir las propiedades y configuración de los elementos: rótulo multilínea, separadores y campos ocultos del editor de formularios.

**Importante:** leer previamente **el SIG 017/4** ¿Qué elementos se pueden incorporar/insertar en los formularios?

## 2. Desarrollo

## 2.1. Rótulo multilínea.

Es un título y texto que se puede utilizar de manera introductoria / explicativa en alguna parte del cuerpo del formulario acorde a la necesidad del trámite.

| Elementos                      | Pruebas Editor Formularios                                                                                      |              | Propiedades                                                                                                    |
|--------------------------------|----------------------------------------------------------------------------------------------------|--------------|----------------------------------------------------------------------------------------------------|
| Er Grupo de campo              | Pruebas - Mejora Pública                                                                                        |              | Tipo: rotuloMultilinea                                                                                                    |
| Campo Persona Física<br>(CUIL) | Prueba Editor Doc. Adjunta                                                                                      | Confirmación | Engueta *<br>Rotulo multilinea                                                                                                    |
| Er Campo Cuenta Bancaria       |                                                                                                    |              | Norden del Dato(xml) *<br>rotuloMultilinea                                                                                                    |
| Campo Dirección                | Parts de las dellas en la la                                                                                    |              | Responsive                                                                                                    |
| T Rotulo                       | Rotulo mutulhea                                                                                                 | Ō            | s12                                                                                                    |
| Separador                      | K                                                                                                    |              | Los diseños de los formularios están en una configuración de hasta 12<br>columnas                                                                 |
| u Oculto                       |                                                                                                    |              | La 's' representa los pantallas pequeñas o Mobile(hasta 600pr), como<br>a si la 'm' las estendar (hasta 992pr) y las 'l' para pantallas mayores a |
| Imagen                         |                                                                                                    |              | 992 <u>5</u> x                                                                                                    |
| < >Código de valores           |                                                                                                    |              | 1.444.0                                                                                                    |
| ∢ > Código de valores(Rest)    | in the second second second second second second second second second second second second second second second |              | valor                                                                                                    |
| Lista de valores               | Grabar Cancelar Ir a Administración 🕢 Exportar 🔿 Impe                                                           | ortar        |                                                                                                    |
| Elista de valores(Rest)        |                                                                                                    |              |                                                                                                    |
| Chequeo simple                 | Ver xml                                                                                                    |              | Para relizar un salto de linea ingrese «br»                                                                                                    |
| Chequeo de valores             |                                                                                                    |              | ⊗Cancelar ✓ Aceptar                                                                                                    |
| Chequeo de<br>valores(Rest)    |                                                                                                    |              |                                                                                                    |
| = Texto                        |                                                                                                    |              |                                                                                                    |
| ≡ Area de texto                |                                                                                                    |              |                                                                                                    |
| Numerico                       |                                                                                                    |              |                                                                                                    |
| U Subir archivos               |                                                                                                    |              |                                                                                                    |
| Fecha                          |                                                                                                    |              |                                                                                                    |
| Email                          |                                                                                                    |              |                                                                                                    |
| Radio de valores               |                                                                                                    |              |                                                                                                    |
| I Rotulo multilinea            |                                                                                                    |              |                                                                                                    |
| Tipo/Subtipo de Trámite        |                                                                                                    |              |                                                                                                    |

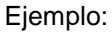

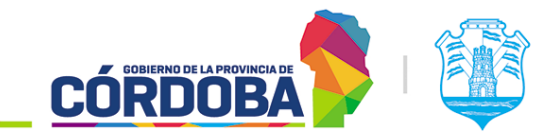

Ministerio de Economía y Gestión Pública

|                                                                                                    | ara el for            | mento de exportaciones.                                                                                                    |
|----------------------------------------------------------------------------------------------------|-----------------------|----------------------------------------------------------------------------------------------------|
| for medio de la presente, solicito la ac<br>ste e-trámite acorde a los requisitos,                                                                     | thesión d<br>en carác | de la firma que represento al Programa "Córdoba Exporta". Para ello, aporto la información en<br>rter de declaración jurada. |
| Datos de la empresa                                                                                                    |                       |                                                                                                    |
| CUIT de la Empresa *                                                                                                    | 0                     | Esta harman de servación e                                                                                                   |
| Ingenie nomen de COP sin guieres n'esses                                                                                                    | ~                     | Este campo es requenco                                                                                                    |
| Nombre o razón social de la empres                                                                                                    | a *                   |                                                                                                    |
|                                                                                                    |                       | Gr 1 = 192                                                                                                    |
| CBU Empresa *                                                                                                    |                       |                                                                                                    |
|                                                                                                    |                       | +00000000000000000000000000000000000000                                                                                      |
| Fecha de inicio de las exportaciones                                                                                                    | · #                   | Teléfono de contacto *                                                                                                    |
| £≠+¢+ 25/34-2023                                                                                                    |                       | Childige de área + trúmerz de teléforo 0/11 - 100                                                                            |
|                                                                                                    |                       |                                                                                                    |
| Certificado Pyme<br>Nimero de Transacción de Certificado                                                                                               | Pyme *                | wiger 2/1                                                                                                    |
| Certificado Pyme<br>Jámeio de Transacción de Certificado<br>pota e númer de terrancción par oburc e re<br>de                                           | Pyme *<br>lar e ber   | nia en 2017<br>Belevenenen                                                                                                   |
| Certificado Pyrne<br>Namelo de Transacción de Certificado<br>entre a richere la variacción da situra a re<br>entre<br>entre de la composición de la pr | Pyme *<br>lare ber    | nia en 2010<br>estenaremente<br>de Cóndoba                                                                                   |

Propiedades particulares de elemento "Rótulo":

- **Valor:** Lugar donde se escribe el cuerpo del texto que visualizará el ciudadano a la hora de completar el trámite.

## 2.2. Código de valores

:

Esta herramienta permite validar el dato ingresado contra un registro de datos generado durante la creación del trámite dependiendo de la naturaleza del mismo. Los datos del registro a utilizar deben estar ordenados y escritos de acuerdo a la clave del dato xml definida. (Ej.: codigo,nombre,id). El registro de datos que se utilice como fuente de validación debe ser ingresado en el campo "valores" en el panel de propiedades.

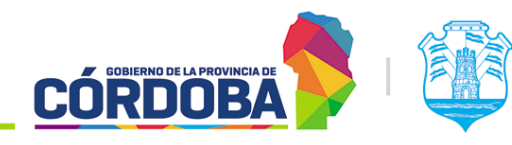

Ministerio de Economía y Gestión Pública

| Elementos                | Pruebas Editor Formularios                                        | Propiedades<br>Tipe codiacivelens                                                                                                    |
|--------------------------|-------------------------------------------------------------------|----------------------------------------------------------------------------------------------------|
| Er Grupo de campo        | гоцыя - нирия голоси                                              | Sciuma*                                                                                                    |
| Campo Persona Física     | Prueba Editor Doc. Adjunta Confirmación                           | Código de valores                                                                                                    |
| (CUIL)                   |                                                                   | Nombre Sel Dana(um) *                                                                                                    |
| Er Campo Cuenta Bancaria |                                                                   |                                                                                                    |
| Campo Dirección          |                                                                   | Descripción                                                                                                    |
| T Rotulo                 | Código de valores * Q nombre 1                                    | Tespirare                                                                                                    |
|                          | D                                                                 | s12 m12 l12                                                                                                    |
| [m] Separador            |                                                                   | Los diatros de los formularos están en una configuración de hesta 12<br>estumente<br>La Vireznación dos partallas pequañas o Mobile/hasta 600xxX, como e al la fimil                                                                                                    |
| u Oculto                 |                                                                   | las estenter (hasta 992pc) y las 17 para partallas mayones a 992pc                                                                                                    |
| Lmagen                   |                                                                   | Claims del data (smit *                                                                                                    |
| Código de valores        |                                                                   | codigo,nombre,id                                                                                                    |
| a Oddar do where (Deat)  | Graber Cancelar it a Administración 💽 Exportar 💽 Ymportar Ver ami | Variables de objeto seleccionado que forman parte del umi                                                                                                    |
| Codigo de valores(Rest)  |                                                                   | Care de anecelia *                                                                                                    |
| Lista de valores         |                                                                   | Para se escolorer un vertor de la fasta pe vincular mediante esta variable.                                                                                                    |
| Lista de valores(Rest)   |                                                                   | Campo de visualizante 4                                                                                                    |
| Chequeo simple           |                                                                   | nombre                                                                                                    |
| Chargings de vislages    |                                                                   | Para az escilonar un vallor de la Tara se vincular mediante esta variable                                                                                                    |
| Al cuedheo ne vaiores    |                                                                   | Visibright defacts<br>01.nombre 1.1                                                                                                    |
| Valores(Rest)            |                                                                   |                                                                                                    |
| i≡= Texto                |                                                                   | 01.nombre 1,1                                                                                                    |
| ≓Area de texto           |                                                                   | 02.nombre 2,2                                                                                                    |
| Numerico                 |                                                                   | Autocompleter                                                                                                    |
| Di Subir archivos        |                                                                   | iniziolizza e Nombre del Desslimit dessino, Lego aprepue "+", e inglose e                                                                                                    |
| Fecha                    |                                                                   | and the second second se |
| Filemail                 |                                                                   | Incluye seleccione                                                                                                    |
|                          |                                                                   | Requerido                                                                                                    |
| Radio de valores         |                                                                   | Deshabilitado                                                                                                    |
| ■ Rotulo multilinea      |                                                                   | (Cancelar Acceptar                                                                                                    |
| Tipo/Subtipo de Trámite  |                                                                   |                                                                                                    |

#### Ejemplo:

Como se visualiza a continuación en el ejemplo al ingresar un código predeterminado y presionar la lupa el elemento código de valores puede validar el ítem correspondiente de una lista creada por el usuario.

| Pruebas Editor Formularios<br>Pruebas - Mejora Pública<br>Prueba Editor Doc. Adjunta Confirmación                        | Valores<br>10,Nivel inicial,1<br>20,Nivel medio,2<br>30,Nivel avanzado,3<br>40,Nivel experto,4                                                                                                    |  |
|----------------------------------------------------------------------------------------------------|----------------------------------------------------------------------------------------------------|--|
| Ingresar código de nivel * Q Este campo es requerido * 10. 20. 30. 40. según corresponda. Nivel Seleccionado * 0/1 - 100 | Autocompletar<br>nivSel=nombre<br>Introduzca el Nombre del Dato(xml) destino, luego agregue "#", e<br>ingique el campo origen del JSON. Para separar dos asignaciones<br>utilizar ".<br>Incluye seleccione |  |
| Grabar     Cancelar     Ir a Administración          Exportar         Wr xml                                             | Repetitivo<br>Deshabilitado<br>Cancelar ✓ Aceptar                                                                                                    |  |

## 2.3.Código de valores (Rest)

Esta herramienta permite validar el dato ingresado contra una vista consumida a través de un servicio web mediante la inserción de la url correspondiente en el campo "URL REST" y sus configuraciones respectivas.

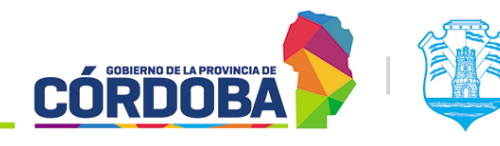

Ministerio de Economía y Gestión Pública

| Elementos                    | Pruebas Editor Formularios<br>Pruebas - Mejora Pública                                   | Propiedades<br>Tipo: codigoValoresRest<br>Imperto *<br>Código de valores(Rest)                                                                                          |
|------------------------------|------------------------------------------------------------------------------------------|----------------------------------------------------------------------------------------------------|
| (CUIL)                       | Prueba Editor 2 Doc. Adjunta Confirmación                                                | Northe del Detojonti *<br>contino Del Valores Rest                                                                                                    |
| E Campo Cuenta Bancaria      |                                                                                          |                                                                                                    |
| Campo Dirección              |                                                                                          | Descripción                                                                                                    |
| T Rotulo                     | Código de «alorve:(Rest) *                                                               | Responses<br>s12 m12 l12                                                                                                    |
| []Separador                  | 01 Q nombre 1 📅                                                                          | Los develos de los formularios están en una portiguración de hesta 12                                                                                                   |
| - Oculto                     |                                                                                          | Columnal<br>La 1º Aspesanta los pantalles pequañas o Mobile/hana.000pc), como<br>a suíte VI las estandar (hanté 992pc) y las T para pantallas mayotes a<br>992pc)       |
| Lmagen                       |                                                                                          | Classes pel detto (smil.*                                                                                                    |
| Código de valores            |                                                                                          | codigo,nombre,id                                                                                                    |
| < > Código de valores(Rest)  |                                                                                          | Clave de selección *                                                                                                    |
| Elista de valores            |                                                                                          | codigo                                                                                                    |
| Elista de valores(Rest)      | Grabar         Cancelar         Ir a Administración         ⊕ Exportar         ⊕Importar | Campo de visualización *                                                                                                    |
| Chequeo simple               |                                                                                          | nombre                                                                                                    |
| Chequeo de valores           | Ver xml                                                                                  | Parts beleccionar un valor de la tata se inicular mediante esta variable                                                                                                |
| Chequeo de                   |                                                                                          | 01,nombre 1,1                                                                                                    |
| valores(Hest)                |                                                                                          | 100 0017                                                                                                    |
| I Texto                      |                                                                                          | http://localhost.8080/ee-drive/api/testRequestCode                                                                                                    |
| Area de texto                |                                                                                          | La ul administrada tierre que respetar el campo de teleccion el key $\gamma$ el campo de visualización el campo telor                                                   |
| Numerico                     |                                                                                          | La tocompletar                                                                                                    |
| Subir archivos               |                                                                                          |                                                                                                    |
| Fecha                        |                                                                                          | <ul> <li>Introduzza el Nombre del Datalizetti destruz. Llegis egregale ", e<br/>inglista el campo origen del 2001. Para separar dos asignastores<br/>utoza".</li> </ul> |
| Email                        |                                                                                          | Incluve seleccione                                                                                                    |
| Radio de valores             |                                                                                          | Requerido                                                                                                    |
| ■ Rotulo multilinea          |                                                                                          | Repetitivo                                                                                                    |
| = Tipo (D) bitipo de Trémite |                                                                                          | Deshabilitado                                                                                                    |
| - Thoi contho de trainde     |                                                                                          | ⊗Cancelar ✓ Aceptar                                                                                                    |

#### Ejemplo:

El servicio de inmuebles permite acceder a información del registro catastral de una propiedad, ya sea por nomenclatura, matrícula o número de cuenta.

#### URL REST: tuneldatos:http://interop/inmuebles

Clave de selección: Puede ser cualquiera de las siguientes:

- Nomenclatura Para búsqueda por nomenclatura catastral.
- Matrícula: Para búsqueda por número de matrícula.
- Cuenta: Para búsqueda por número de cuenta.

- id: Permite realizar la búsqueda ingresando indistintamente cualquiera de las opciones anteriores.

Claves del dato (xml): Puede incluir los siguientes valores:

- Nomenclatura, matricula, cuenta, porcentaje Copropiedad, superficie Tierra Urbana, superficie Tier ra Rural HA, superficie Mejoras, titular 1, titular 2, titular 3.

Nota: titular1/2/3: Es el listado de titulares con su porcentaje de participación en distintos formatos. Seleccionar el que más se ajuste al diseño del formulario.

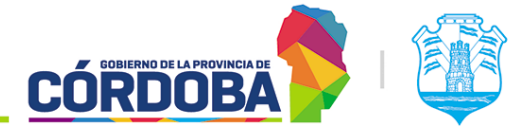

Ministerio de Economía y Gestión Pública

| El * Q Este campo es requerido * |            | Claves del dato (xml) *<br>nomenclatura,matricula,cuenta,porcentajeCopropiedad                                                                                                    |
|----------------------------------|------------|----------------------------------------------------------------------------------------------------|
| Nomenclatura                     | 013.105    | Variables del objeto seleccionado que forman parte del xml                                                                                                    |
| Matricula                        |            | Clave de selección *                                                                                                    |
|                                  | 0/ T + 100 | id                                                                                                    |
| Cuenta                           |            | Para seleccionar un valor de la lista se vinculan mediante esta variable                                                                                                    |
| 5 - 10 M M - 12 M                | 0/1+100    | Campo de visualización *                                                                                                    |
| Porcentaje de Copropiedad        | 9/1-190    | nomenclatura                                                                                                    |
| Sup Tierra Urbana                |            | Para seleccionar un valor de la lista se vinculan mediante esta variable                                                                                                    |
|                                  | 0/1-100    |                                                                                                    |
| HAs Tierra Rural                 |            | Valor                                                                                                    |
|                                  | 0/1-100    |                                                                                                    |
| Superficie Mejoras               | 0/1-100    | UDI DEST                                                                                                    |
| Titulares *                      |            | tuneldatos:http://interop/inmuebles                                                                                                    |
|                                  |            | La uri administrada tiene que respetar el campo de seleccion el 'key' y<br>el campo de visualización el campo 'valor'.                                                                                                    |
|                                  | 0/1+000    | Autocompletar                                                                                                    |
|                                  |            | nomenclatura=nomenclatura,matricula=matricula,cuen<br>ta=cuenta,porcentajeCopropiedad=porcentajeCopropie<br>dad,superficieTierraUrbana=superficieTierraUrbana,su<br>perficieTierraRuralHA=superficieTierraRuralHA,superfic<br>ieMejoras=superficieMejoras,titulares=titular2,descripc<br>ion=descripcion |
|                                  |            |                                                                                                    |

ingique el campo origen del JSON. Para separar dos asis utilizar ""

Si quisiera restringirse la búsqueda a sólo una de estas opciones se deberá cambiar la clave de selección del campo "codigoValoresRest" de la siguiente manera: Dónde dice "id", se podrá colocar "cuenta", "matricula" o "nomenclatura".

Para este ejemplo se escogió la nomenclatura catastral como "Campo de visualización", puede reemplazarse por cualquier otro de los enunciados en "Claves del dato (xml)". Ese es el valor que se presentará a la derecha de la lupa luego de efectuar la búsqueda.

Recordar que no es necesario enunciar todos los campos en "Claves del dato (xml)" o en "Autocompletar", sólo aquellos que sean requeridos por el formulario.

Consultar el instructivo: "I SIG 002 Análisis de documentación información a solicitar para confección etrámites y GUT", ingresando al Portal Tecnológico: https://portaltecnologico.cba.gov.ar/requerimientostics/servicios-tecnologicos/catalogo-de-servicios/herramientas-transversales/e-tramite/configuracion-de-etramite/

### 2.4.Oculto

Esta herramienta replica valores de otros campos que son visibles solamente para el agente de Gobierno.

Es de especial utilidad cuando estos valores sirven de entrada para alguna otra acción que dependa de los datos ingresados por el ciudadano, por lo tanto, es normal que vaya vinculado a otro elemento del formulario.

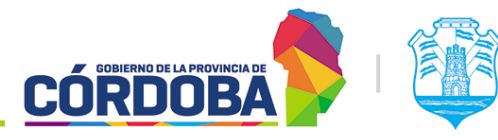

Ministerio de Economía y Gestión Pública

| Elementos                      | Pruebas Editor Formularios                                | Propiedades                                                                                                    |
|--------------------------------|-----------------------------------------------------------|----------------------------------------------------------------------------------------------------|
| Grupo de campo                 | Pruebas - Mejora Pública                                  | Tipo: oculto                                                                                                    |
| Campo Persona Física<br>(CUIL) | Prueba Editor 2 Doc. Adjunta Confirmación                 | Eriqueta *<br>Oculto                                                                                                    |
| Campo Cuenta Bancaria          |                                                           | Nambre del Dato(xm) *                                                                                                    |
| Campo Dirección                |                                                           | oculto                                                                                                    |
| T Rotulo                       | Oculto[sin Valor]                                         | Descripción                                                                                                    |
| E Separador                    | Descripcion del campo                                     | Responsive<br>\$12                                                                                                    |
| imagen                         |                                                           | Los diseños de los formulatios están en una configuración de hasta 12<br>returnos                                                                 |
| Código de valores              |                                                           | La 's' representa los pantallas pequeñas o Mobile(hasta 600px), como<br>a si la 'm' las estandar (hasta 992px) y las 'l' para pantallas mayores a |
| < >Código de valores(Rest)     |                                                           | 992ps                                                                                                    |
| Lista de valores               | Brabar Cancelar Ir a Administración 🕢 Exportar 🕢 Importar | Valor<br>fein Moled                                                                                                    |
| Lista de valores(Rest)         |                                                           | [sin valor]                                                                                                    |
| Chequeo simple                 | Ver ami                                                   |                                                                                                    |
| Chequeo de valores             |                                                           | ⊗ Cancelar ✓ Aceptar                                                                                                    |
| Chequeo de<br>valores(Rest)    |                                                           |                                                                                                    |
| ar-Texto                       |                                                           |                                                                                                    |
| ≓ Area de texto                |                                                           |                                                                                                    |
| Numerico                       |                                                           |                                                                                                    |
| Subir archivos                 |                                                           |                                                                                                    |
| Fecha                          |                                                           |                                                                                                    |
| Email                          |                                                           |                                                                                                    |
| Radio de valores               |                                                           |                                                                                                    |
| ≣ Rotulo multilinea            |                                                           |                                                                                                    |
|                                |                                                           |                                                                                                    |

Ejemplo: A continuación, se configuraron las unidades donde un trámite puede ingresar, las cuales serán seleccionadas por el ciudadano que realiza la presentación. En base a la selección realizada los valores de Nombre de unidad de SUAC y Código de Unidad de SUAC se replicarán en los elementos ocultos. Los elementos ocultos no son visualizados por el ciudadano que completa el trámite, sólo son visibles para el agente. En este ejemplo cumplen solo una función de configuración. Luego, el equipo de Innovación configurará el trámite para que ingrese a la unidad indicada.

| Pruebas Editor Formularios<br>Pruebas - Mejora Pública                 |                                                                                                    |
|------------------------------------------------------------------------|----------------------------------------------------------------------------------------------------|
| Prueba Editor 2 Doc. Adjunta Prueba Editor 3 Confirmación              |                                                                                                    |
|                                                                        | Educación Inicial y Educación Primaria                                                                  |
| Seleccione nivel educativo *                                           | Educación Media                                                                                         |
| Seleccionar nivel education i minimum                                  | Educación Superior                                                                                      |
| Ō                                                                      | Institutos Privados de Enseñanza                                                                        |
| Nombre Mesa:                                                           | Educación Especial y Hospitalaria                                                                       |
| Código Mesa:                                                           | Técnica formación profesional                                                                           |
| Grabar     Cancelar     Ir a Administración     Exportar       Ver xml | Al seleccionar una valor de la lista, replica en los valores<br>oculto:<br>Nombre Mesa:<br>Código Mesa: |

Importante: Para que esto funcione, primero hay que construir la "lista de valores" con las opciones de selección según los requerimientos del trámite. Este ejemplo, se construyó con las unidades de la orgánica donde el trámite podría ingresar. Notar que es preciso definir correctamente clave del dato (xml), clave de selección, campo de visualización y fundamentalmente el campo "lista" redactando correctamente las unidades y código de unidades donde podrá ingresar.

Ministerio de Economía y Gestión Pública

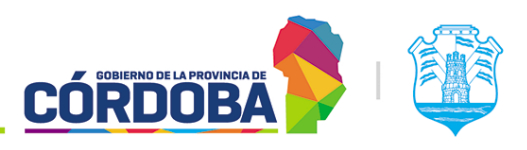

## 3. Documentación asociada

I SIG 017/1 Introducción al editor de formularios.

I SIG 017/2 ¿Cómo crear, configurar y administrar los formularios?

I SIG 017/3 ¿Cómo configurar las secciones de un formulario?

I SIG 017/4 ¿Qué elementos se pueden incorporar/insertar en los formularios?

I SIG 017/5 Propiedades y configuración de los elementos: rótulo, texto, número y fecha.

I SIG 017/6 Propiedades y configuración de los elementos: grupo de campos y separador.

I SIG 017/7 Propiedades y configuración de los elementos: chequeo simple y chequeo de valores.

I SIG 017/8 Propiedades y configuración de los elementos: radio de valores y lista de valores.

I SIG 017/9 Propiedades y configuración de los elementos: campo de persona física, área texto y botón de subir archivos.

I\_SIG\_017/11\_¿Cómo configurar el botón más información?

I\_SIG\_017/12\_¿Cómo configurar un mensaje de despedida?